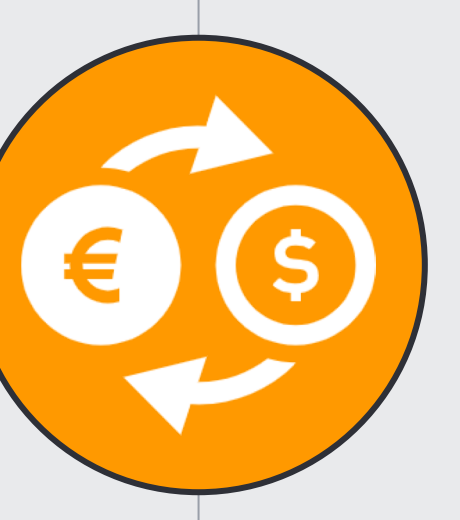

# 開設マニュアル

自動売買ツール「SIMBA」をお渡しするために 必要な口座開設のマニュアル

## ◆ スマホの設定 (iPhone)

設定前の準備をします。

設定→Safari→「サイト越えトラッキングを防ぐ」と「全てのCookieをブロック」をオフにする。

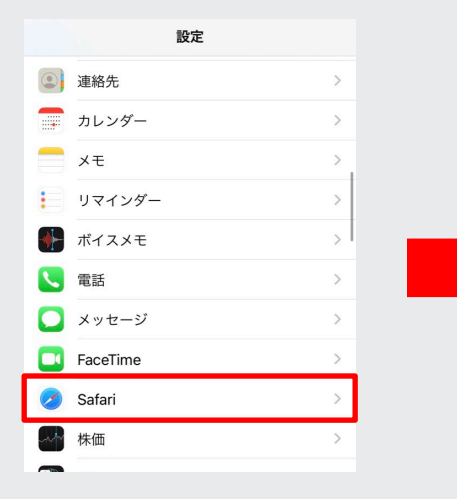

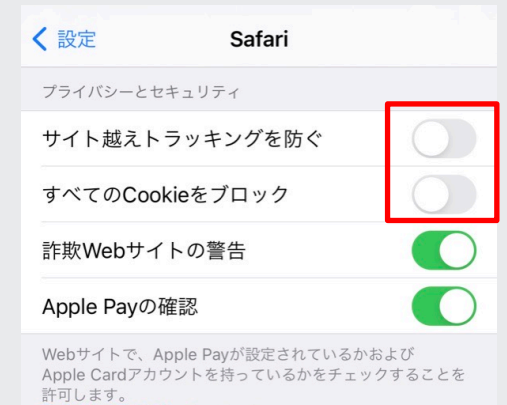

Safariとプライバシーについて...

## ◆ スマホの設定 (Android)

設定前の準備をします。

Chromeアプリ→設定→プライバシー→「トラッキング拒否」をオフにする

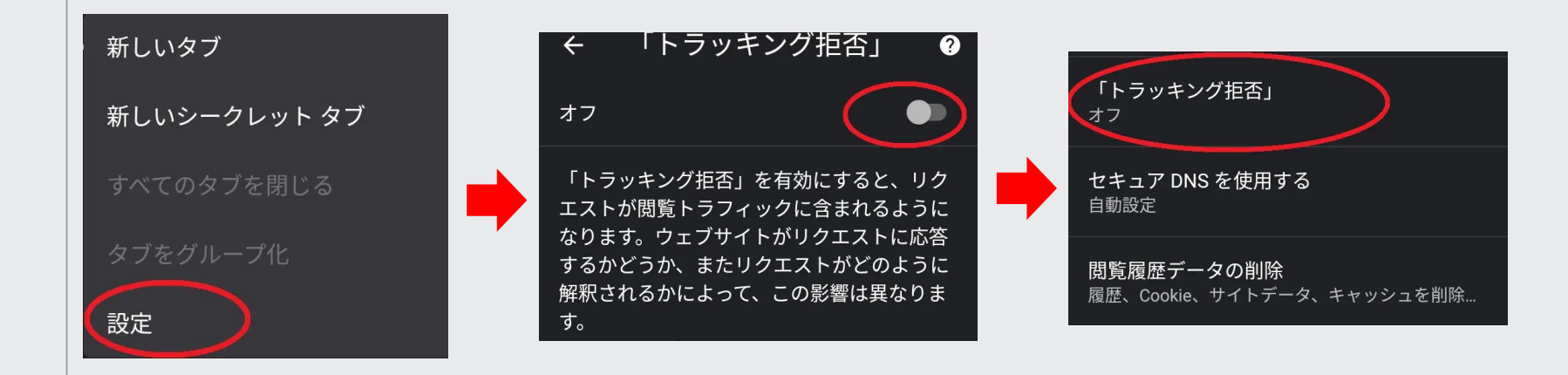

## ♦ LINEFX専用口座を開設

LINE FX証券の口座を開設します。

登録をすると相場の急変動が起きた時にLINEの通知でお知らせがきます。

通知があることによって相場の急変に対応することができ、

損失を最低限に抑えることができます。

LINE FX証券口座開設

⇒<u>口座開設はこちら</u>

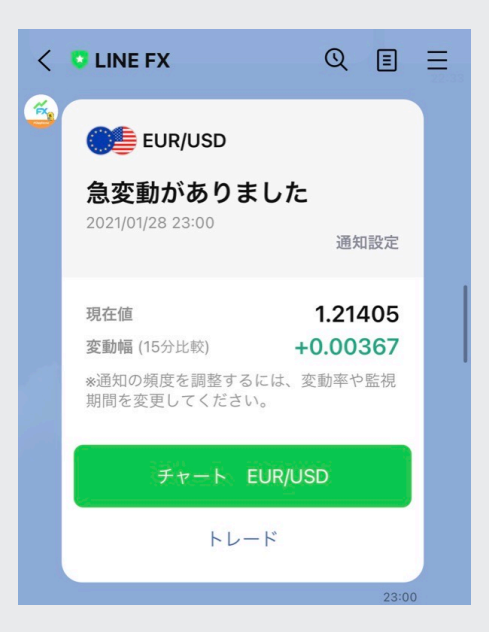

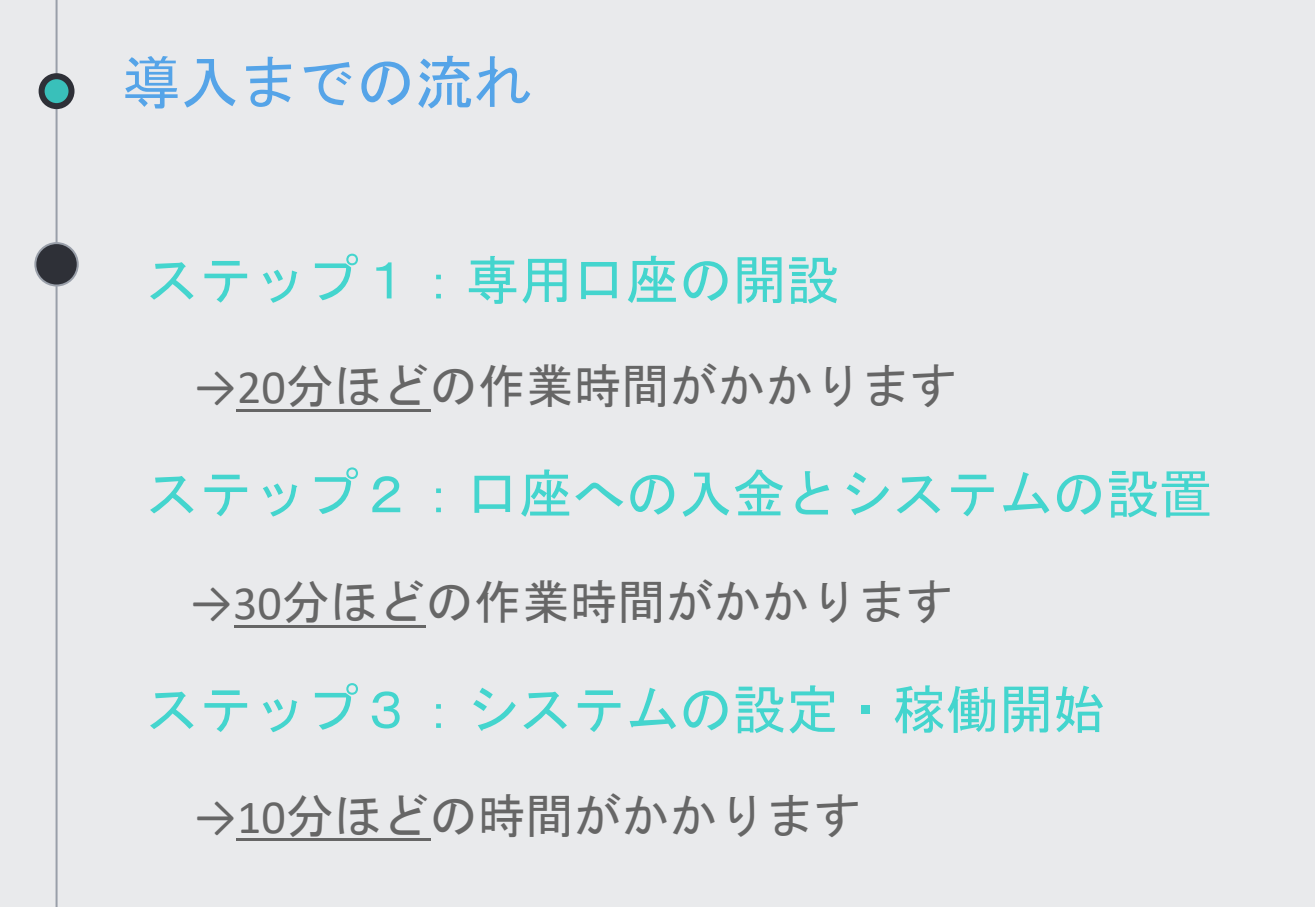

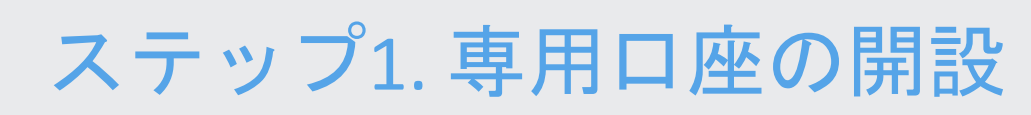

Let's open your own account.

システムを稼働させるには、XMTradingの口座が必要になります。
下記、口座開設リンクをクリックして開く。
ブラウザが起動し、XMの口座開設のページが表示されます。
次ページ以降のマニュアルに従って各項目を入力してください。

※入力ミスがあるとシステムが稼働しないので注意

# ⇒ <u>口座開設リンクはこちら</u>

## リンクを開きます。

#### リアルロ座の登録 **1/2**

ご登録完了までの推定時間は2分です

ダ語のアルファベット文字のみを用いて以下のフォームを完成させて下さい。

お客様の身分証明書に記載されている通りの氏名をご入力の上、以下のすべての項目に回答ください。

Q Eメール連絡をすべて漂りなくお安け取りいただけるよう、site@antrading.com からのEメールが迷惑メールフォルダに紛れないよう設定をお見直しください。ドメイン名「@antrading」を連絡先リストに追加することで、弊社からの Eメールが迷惑メールフォルダに紛れることを防ぐことができます。

| <mark>固人情報</mark><br>下のお名前(例)Taro        | ミドルネーム (該当する場合)     | XMTradingのリアルロ座を初めて開設<br>する際に¥3000の取引ボーナスを獲得<br>しよう。        |
|------------------------------------------|---------------------|-------------------------------------------------------------|
| 姓 (例)Yamada                              | ◆居住国<br>Japan ✔ ✔   | <b>最大\$5,000の入金ボー</b><br>ナス<br><sup>ご入金金額に加え、最大ポーナス総額</sup> |
| 希望言語<br>選択してください ~                       | *コード *電話<br>+81 ✔ ✔ | \$5,000 の2段階ポーナス 無限のロイヤリティー                                 |
| Eメール <b>0</b>                            |                     | プログラム<br>お取引ごとにXMTradingポイントを獲得し、現金または取引ポーナスと換金             |
| ≤ント: お客様お一人につき一つのEメールアドレスのみ<br>ご利用いただけます |                     |                                                             |

▲ リスク警告:投資元本の損失リスクが伴います。レバレッジの効いた商品は、全てのお客様に適切であるわけではございません。弊社のリスク開示を熟読下さい。

追加口座をご希望ですか? 展にXMTradingリアルロ座をお持ちのお客様は、会 員エリアからワンクリックで簡単に口座を追加登録

できます。追加の有効化は必要ありません。

⊖ 追加口座を開設する

¥3000の取引ボーナス

## 連絡先情報を入力します。

#### リアルロ座の登録 **1/2**

② ご登録完了までの推定時間は2分です

ダ 英語のアルファベット文字のみを用いて以下のフォームを完成させて下さい。

お客様の身分証明書に記載されている通りの氏名をご入力の上、以下のすべての項目に回答ください。

■ Eメール連絡をすべて滞りなくお受け取りいただけるよう、site@xmtrading.com からのEメールが迷惑メールフォル ダに紛れないよう設定をお見直しください。ドメイン名「@xmtrading」を連絡先リストに追加することで、弊社からの Eメールが迷惑メールフォルダに紛れることを防ぐことができます。

#### 個人情報

\* 下のお名前 (例) Taro

ご利用いただけます

ミドルネーム(該当する場合)

| * 姓 (例)Yamada               | *居住国  |            |     |            |
|-----------------------------|-------|------------|-----|------------|
|                             | Japan |            |     | <b>~</b> ~ |
| *希望言語                       | *コード  |            | *電話 |            |
| 選択してください 🗸 🗸                | +81   | <b>~</b> ~ |     |            |
| * Eメール 🚯                    |       |            |     |            |
|                             |       |            |     |            |
| ヒント: お客様お一人につき一つのEメールアドレスのみ |       |            |     |            |

- 名前:アルファベットで入力
- •国:「JAPAN」を選択
- 希望言語:「日本語」を選択
- ・ 電話番号:最初の数字は消してください
   090-1234-5678 → 90-1234-5678

・Eメール

口座を選択し、同意にチェックをつけてステップ2へ進みます。

# 取引フラットフォームタイプ ▲ T (FXならびに株価指数、金属、エネルギーのCFD商品) ▲ □座タイプ スタンダード (1 lot=100,000) ▲ ● 私はニュースレターや企業ニュース、商品の最新情報を受け取ることに同意します。 ステップ2へ進む

・取引プラットフォームタイプ:MT4

・ロ座タイプ:スタンダードロ座

## 個人情報を入力します。

## リアルロ座の登録 2/2

○ ご登録完了までの推定時間は2分です

□ Eメール連絡をすべて滞りなくお受け取りいただけるよう、site@xmtrading.com からのEメールが迷惑メールフォル ダに紛れないよう設定をお見直しください。ドメイン名「@xmtrading」を連絡先リストに追加することで、弊社からの Eメールが迷惑メールフォルダに紛れることを防ぐことができます。

#### 個人情報

\*下のお名前(全角カナ表記) ・
\*姓(全角カナ表記)・
\*生年月日
日 マ 月 マ 年 マ

- ・名前
- ・苗字
- ・生年月日

日/月/年の順に選択してください。

住所詳細と取引口座詳細を入力します。

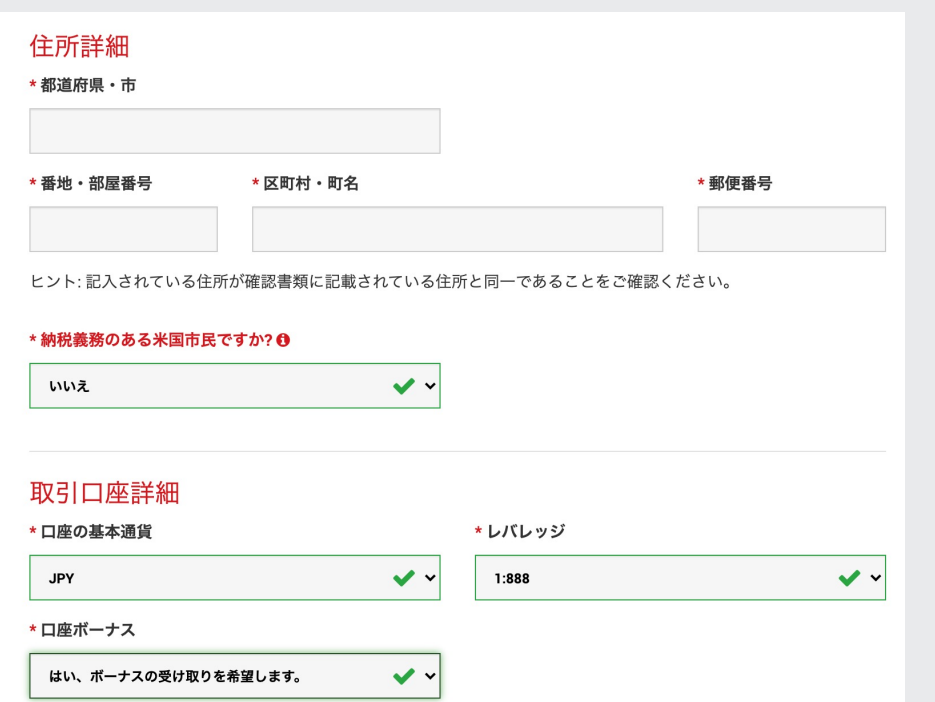

| ・都道府県・市:アルファベットで入力                   |
|--------------------------------------|
| • 番地 • 部屋番号 : アルファベットで入力             |
| • 区町村 • 町名 : アルファベットで入力              |
| ・郵便番号                                |
| ・納税義務のある米国市民ですか?                     |
| 「いいえ」を選択                             |
|                                      |
| ・口座の基本通貨:「JPY(日本円)」を選択               |
| <ul> <li>レバレッジ:「1:888」を選択</li> </ul> |

・口座ボーナス:「はい、ボーナスの受け取り
 を希望します」を選択

投資家情報を入力します。

ご自身に当てはまるものをそれぞれ選択してください。

| 投資家情報<br>* 投資額 (USD)       | * 取引の目的および性質              |             |
|----------------------------|---------------------------|-------------|
| 選択してください 🗸                 | 選択してください 🗸                | ・投資額        |
| * 雇用形態                     |                           | ・取引の目的および性質 |
| 選択してください 🗸 🗸               |                           | ・雇用形態(職種)   |
| *学歴                        |                           | • 学歴        |
| 選択してください 🗸                 |                           | • 所得終額      |
| * 所得総額(米ドル)はいくら位だと推定できますか? | * 純資産(米ドル)はいくら位だと推定できますか? |             |
| 選択してください 🗸                 | 選択してください 🗸                | ・純貧産        |

ロ座パスワードを設定し、確認にチェックをつけて 『リアルロ座開設』をクリックしてください。

 $\checkmark$ 

#### 口座パスワード

**口座パスワード** 欄には、小文字、大文字、数字の3種類の文字を含める必要があります。

\* 口座パスワード

\* パスワードの確認

~

確認

● 私は、利用規約、注文執行方針、リスク開示、一般的なリスク開示、利益相反に関する方針、友人紹介プログラム、ボーナスプログラムの利用規約、および個人情報保護方針の全文を注意深く読み、完全に理解した上で、それを完全に受諾、同意することを宣言します。

#### リアルロ座開設

 ・ 口座パスワード:小文字・大文字・数字
 を組み合わせたもの

※会員ページにログインするパスワードと なりますので念のため控えておいてください

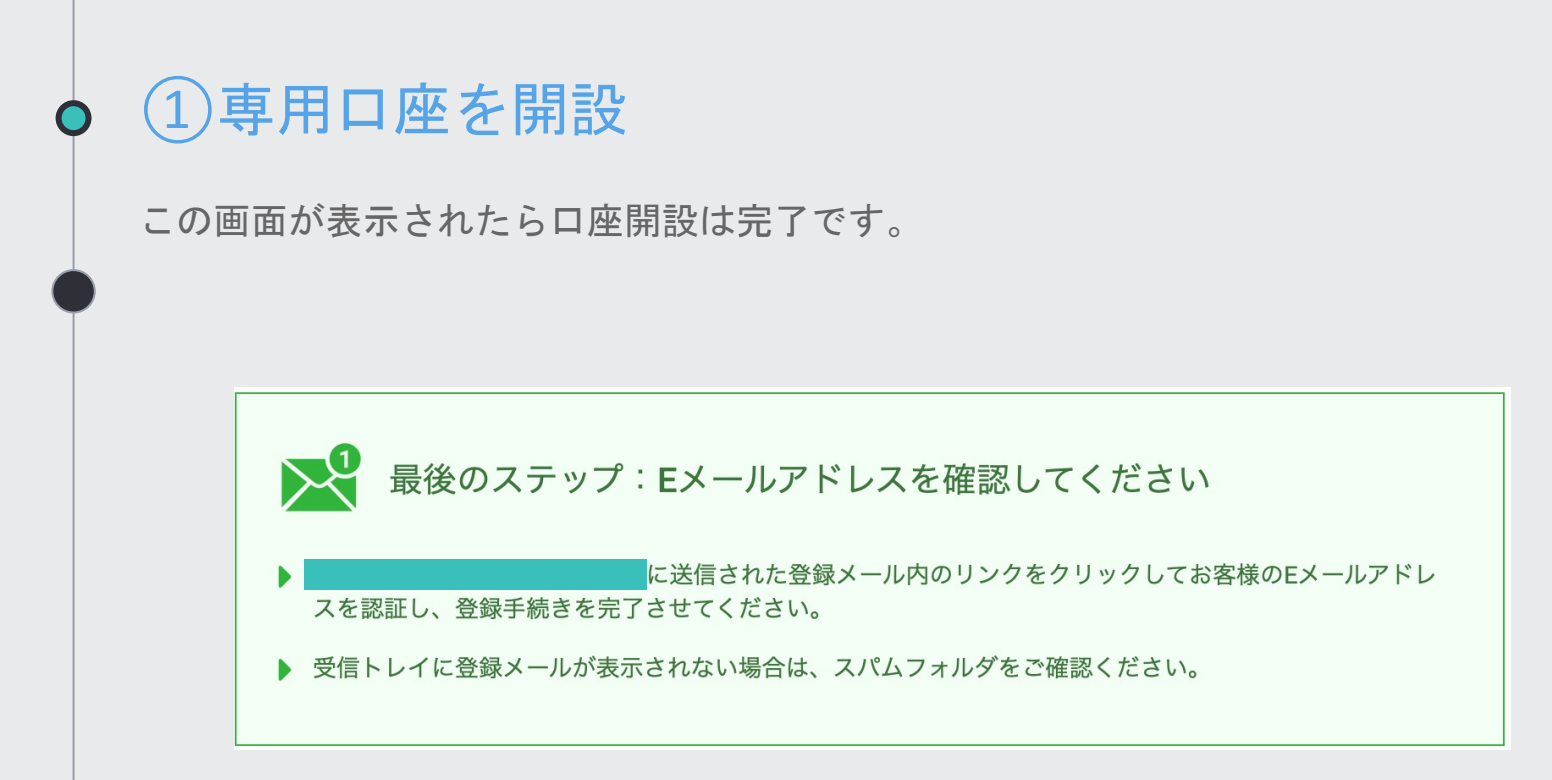

承認されるとXM証券から数分~数日後、メールが届きます。

メールを開いて、『Eメールアドレスをご確認ください』をクリックします。

| XMTRADING                 |                                                           |
|---------------------------|-----------------------------------------------------------|
| Eメールをご確                   | 認下さい。                                                     |
| XMTradingのリアルロ            | 座を開設頂き誠に有り難うございます。                                        |
| 登録プロセスを完了す                | るには <u>こちら</u> をクリックしてください。                               |
| Eメールの確認後、登録<br>ージにログインするこ | <sup>泉時に作成したパスワードと割り当てられたMT4のIDを使用して会員べ<br/>とができます。</sup> |
|                           | Eメールアドレスをご確認下さい。                                          |
| ・お客様の口                    | 1度を保護する観点から、認証リンクは24時間のみ有効です。                             |
| よろしくお願い致しま                | र.                                                        |
| XMTrading チーム一同           | 1                                                         |
| f 💩                       |                                                           |

◆ ①専用口座を開設

メールアドレスの承認が完了します。

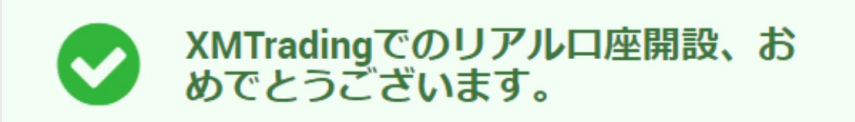

- ▶ お客様のMT4のID: ご登録時に作成したパスワードを利用して会員ページにログインすることが可能になりました。
- ログイン情報は大切に保管してください。パスワードは会員ページからい つでも変更することが可能です。

| ①専用口座を開設      |                                                              |
|---------------|--------------------------------------------------------------|
| マイページにログインします |                                                              |
| お会員ページへの      | <b>会員ページへのアクセス</b><br>Dログインには、MT4/MT5のリアルロ座番号とパスワードをご利用ください。 |
|               | MT4/MT5 ID(リアルロ座)                                            |
|               |                                                              |
|               | パスワード                                                        |
|               | パスワードをお忘れですか?<br>ログイン                                        |

Ó

※12pで入力したパスワードです

# 1 専用口座の本開設

出金をするまでに口座の有効化をする必要があります。 XM証券マイページ中央の『今すぐ口座を有効化する』をクリックします。

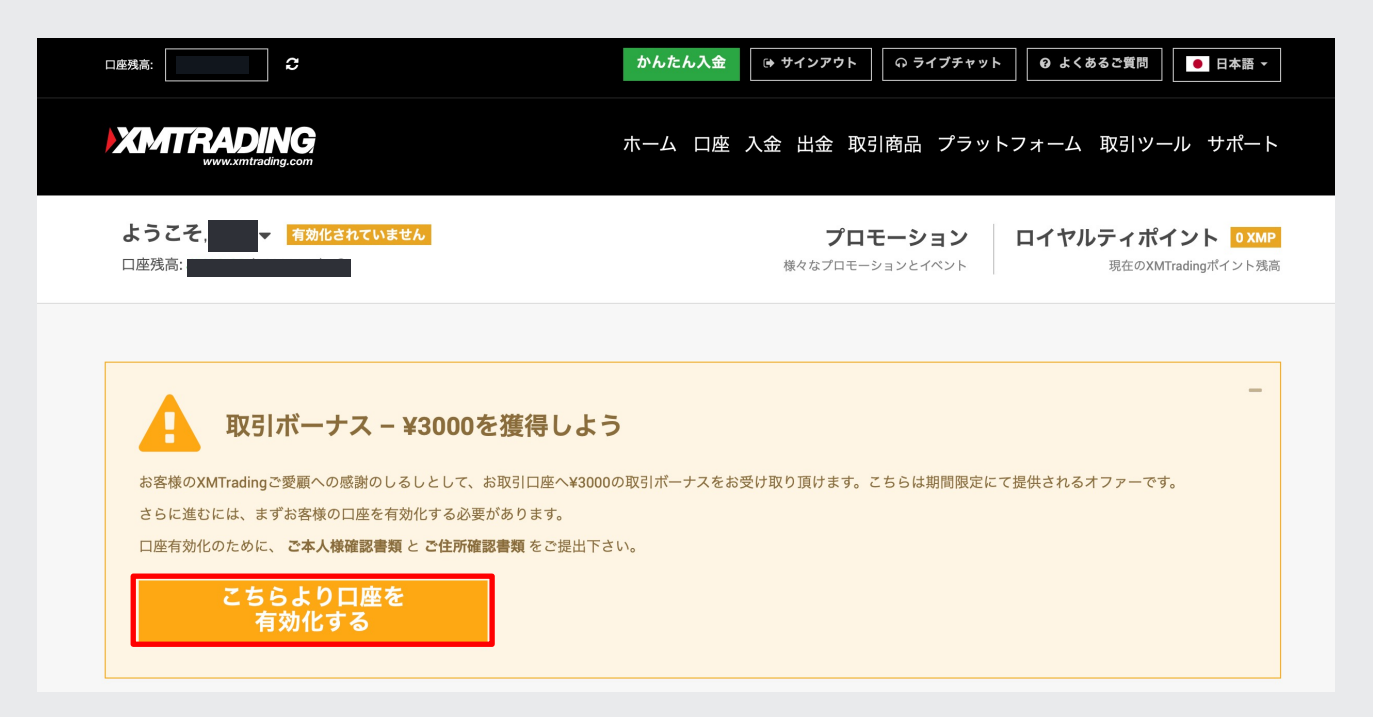

• ①専用口座の本開設

追加情報を入力します。 マイナンバー入力し、送信を押します。

•

## 追加情報が必要です - CRS

#### 共通報告様式 (CRS)

共通報告様式(Common Reporting Standard: CRS)に準拠するべく、XMTradingは取引口座を保有している全てのお客様から追加情報をいただく必要がございます。 以下のフォームに必要な情報を入力してください。

#### マイナンバーをお持ちですか?

はい

#### 納税国を選択してください:

| Japan |  |  | • |
|-------|--|--|---|
|       |  |  |   |

送信

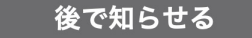

• ①専用口座の本開設

本人確認書類をアップロードします。

## ○ ご本人様確認書類

XMTrading は、口座開設申込に必要な提出書類を保管することが法律上、義務付けられています。 書類提出および認証が完了するまでは、取引へのアクセスまたは出金を行 うことはできません。

#### ステップ 1/2:

身分証明書:

ファイルを選択する

有効期限内のパスポートのカラーコピー、もしくは公的な身分証明書(運転免許証やIDカード等)。身分証明書は有効期限内のものであり、お客様の氏名、発行日または有 効期限、お客様の出生地及び生年月日、または納税者番号が含まれている必要がございます。

消去

参照

#### ステップ 2/2:

住所確認書:

| ファイルを選択する 参照 | 消去 |
|--------------|----|
|--------------|----|

最近の公共料金の請求書(電気、ガス、水道、電話、インターネットおよび/もしくはケーブルテレビ接続等)、もしくは日付が過去6カ月以内に発行された銀行の利用明細 書で、お客様の登録住所が確認できるもの。

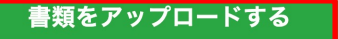

#### 

## Discordからアカウントキー発行申請フォームを開きます。

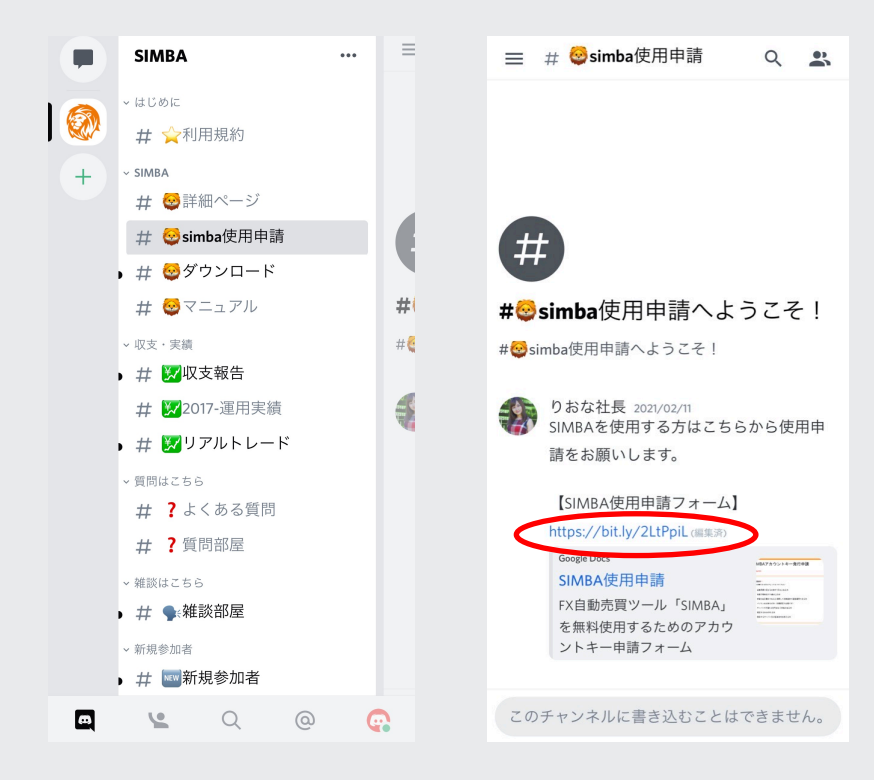

必要事項を入力してアカウントキー発行申請をして下さい。

## SIMBA使用申請

FX自動売買ツール「SIMBA」を無料使用する ためのアカウントキー申請フォーム

\*必須

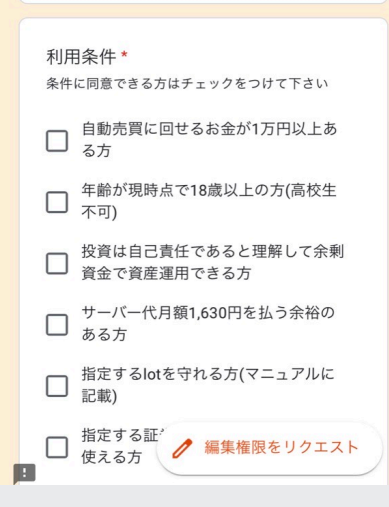

【入力事項】

- ・利用条件にチェック
- Discordアカウント名
- LINE証券開設日
- ロ座名義
- ・口座番号
- ・メールアドレス

⇒送信ボタンを押す

## サポートよりメールでアカウントキーを発行させていただきます。

アカウントキー発行 受信トレイ×

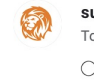

**support SIMBA** <simba.systemtrade@gmail.com> To 自分 ▼

○○様

SIMBAサポートです。 この度はアカウントキー発行申請いただきありがとうございます。

アカウントキー発行します。 XXXXXXXXXXX

マニュアルに従って引き続きツール設定をお願いします。

※ XM営業日によりアカウントキー発行にお時間をいただくことがありますので ご了承ください。 土日に口座開設された場合はアカウントキー発行は週明けになります。

お疲れ様でした!

口座番号をLINEに送った時点で、 ステップ1「専用口座を開設」は終了です。

次からはいよいよ、自動売買システムを 稼働する準備をしていきます。

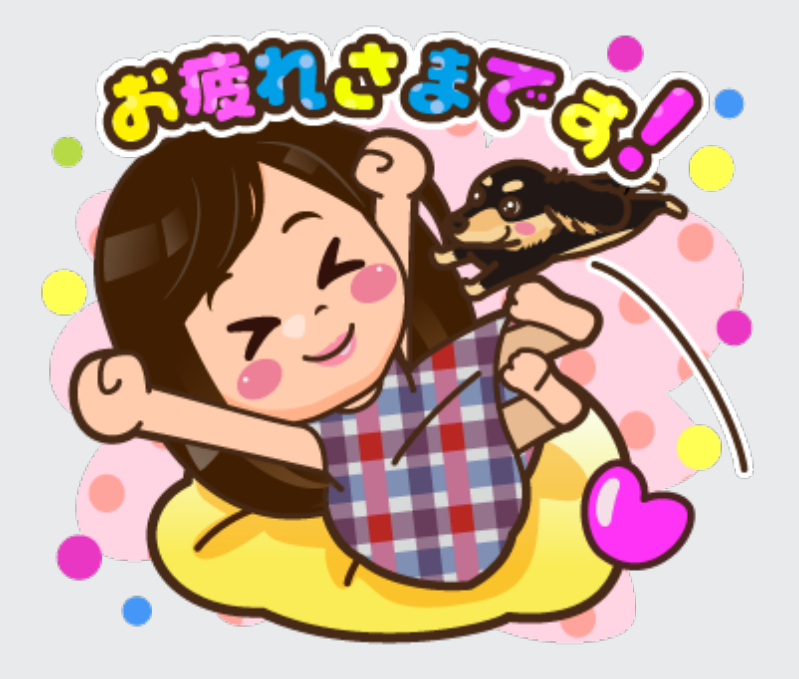